# **メールアドレスご登録方法** (左:PCサイト、右:スマートフォン向けサイト)

新機能(パスワード即時再設定、「お取引状況のお知らせ」WEB閲覧)をご利用いただくには メールアドレスの登録が必須となります。下記手順にてご登録ください。

| ログイン後<br>トップページ | メールアドレス管理 | 登録完了 |
|-----------------|-----------|------|
|-----------------|-----------|------|

① ログイン後トップページの「メールアドレス管理」をクリック

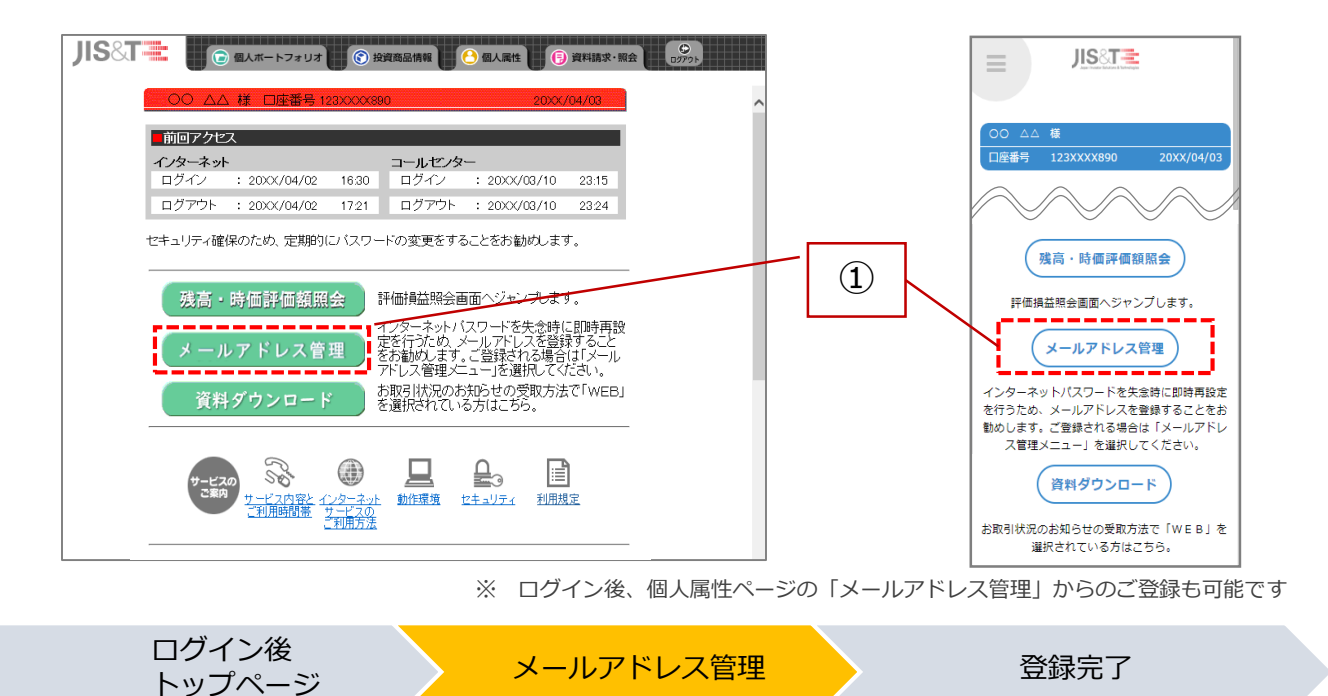

- ② 「メールアドレスの利用目的」をご確認いただき、チェックボックスをクリック
- ③ メールアドレスを入力し、「登録」ボタンをクリック

| JIS&T 🗮              | ② 個人ホートフォリオ ⑤ 没有局当体制 ● 個人居性 ③ 資料請求・服会 ○ ○ ○ ○ ○ ○ ○ ○ ○ ○ ○ ○ ○ ○ ○ ○ ○ ○ ○ |            |                                                                                                    |
|----------------------|-----------------------------------------------------------------------------|------------|----------------------------------------------------------------------------------------------------|
| 個人登録情報照会             | メールアドレス管理                                                                   |            |                                                                                                    |
| 個人登録情報変更             | ○ △△ 様                                                                      | 2020/06/16 | メールアドレス管理                                                                                                    |
| 個人情報提供に開<br>する同意区分登録 | ■ 現在音録されているメールアドレス                                                          |            | 現在登録されているメールアドレス<br>通知書受取方法の変更、インターネット<br>パスワードの再発行(パスワード再設定メールの)                                                                       |
| インシーネット<br>バスワード変更   | 通知書愛取方法の変更、インターネットバスワードの再発う(バスワード再設定<br>メールの送信)をするためには事前にメールアドレスの登録が必要です。   |            | 送信)をするためには事前にメールアドレスの登録が必要です。                                                                                                    |
| コールセンター<br>バスワード再発行  | ※ 通知書受取方法の変更は、ご加入の契約または企業により選択できない場合があります。                                  |            | ※ 通知書受取方法の変更は、ご加入の契約また                                                                                                    |
| メールアドレス管理            | 現在登録されている内容は次の通りです。                                                         |            | は企業により選択できない場合があります。<br>現在登録されている内容は次の通りです                                                                                              |
| 通信素导致方法等理            | メールアドレス 1234567890@qq.com                                                   |            |                                                                                                    |
|                      | ■ メールアドレスの登録・変更                                                             |            | x-1/2 F 6 X                                                                                                    |
| 用語集                  | 「メールアドレスの利用目的」をご確認の上「登録ボタン」を押ってください。                                        |            | 1234567890@qq.com                                                                                                    |
|                      | 当社指定の文言を掲載<br>(可変ではなく一律同じ文言を掲載)                                             | 2          | <ul> <li>メールアドレスの登録・変更<br/>「メールアドレスの利用目的」をご確認の上、<br/>「登録ボタシ」を押してください。         当社指定の文言を掲載<br/>(可変ではなく一律同じ<br/>立言を掲載)         </li> </ul> |
|                      | (新しいメールアドレス))<br>マールアドレフ                                                    | (半角苗教徒2号)  |                                                                                                    |
|                      | メールフドレス<br>(確認用)                                                            | (半角英数記号)   | 「メールアドレスの利用目的」を承諾しま                                                                                                    |
|                      | n<br>空 録<br>クリア                                                             |            | 《 <b>新しいメールアドレス》</b><br>メールアドレス(半角英数記号)                                                                                                 |
|                      |                                                                             |            |                                                                                                    |
|                      |                                                                             |            | メールアドレス(確認用)(半角英数記号)                                                                                                    |
|                      |                                                                             | 3          |                                                                                                    |
|                      |                                                                             | Ŭ          | 登録 クリア                                                                                                    |

ログイン後 トップページ

登録完了

2021.01

- ④ 登録が完了すると下記登録完了画面が表示されます また、ご登録いただいたメールアドレス宛にJIS&Tより登録完了メールが送信されます
- ⑤ 引き続き「お取引状況のお知らせ」WEB閲覧をお申込みの場合には、 「通知書受取方法管理」よりお進みください(P.7 ③~)

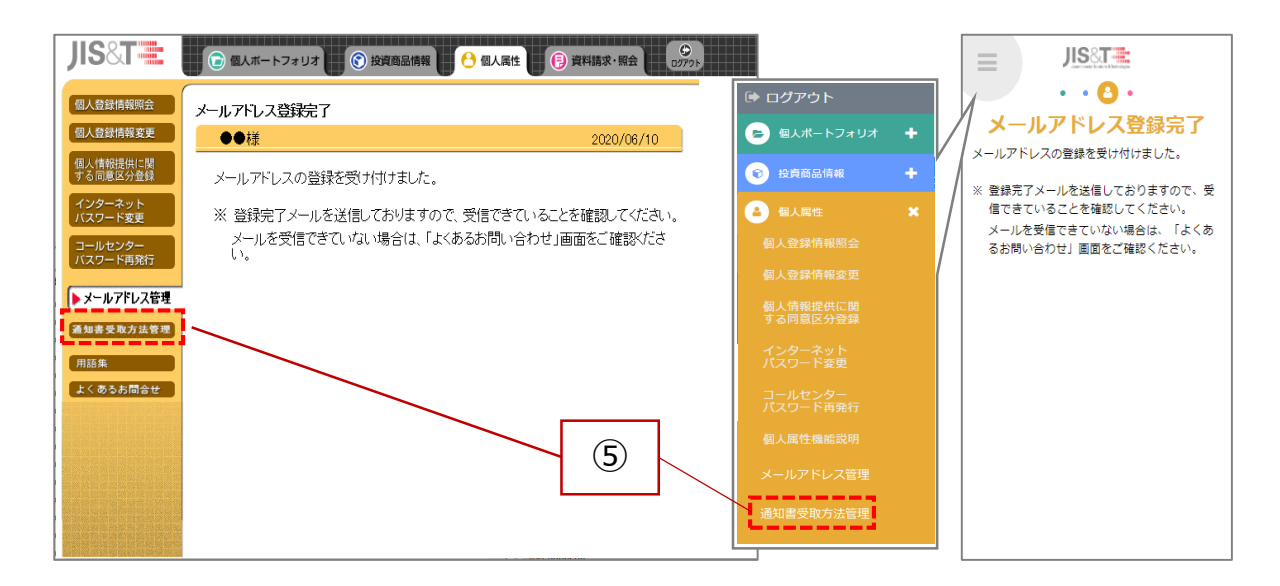

▼ JIS&Tから送信される登録完了メール

#### <件名>

【JIS&T】メールアドレス登録完了のお知らせ

<本文>

平素よりJIS&T確定拠出年金インターネットサービスをご利用いただき、誠にありがとうございます。 新しくメールアドレスの登録が完了いたしましたのでお知らせいたします。

【差出人】日本インベスター・ソリューション・アンド・テクノロジー株式会社(略称: JIS&T)

※メールアドレスの登録はご本人様、運営管理機関または事業主からの指示に基づいて行っております。

※本メールは送信専用のメールです。返信いただいてもご回答できませんのでご了承ください。

## パスワード即時再設定方法 (左:PCサイト、右:スマートフォン向けサイト)

### 従来インターネットパスワードの再発行はお申出から1週間程度のお時間がかかりましたが、 この度、WEB上ですぐに再設定いただくことが可能となります。

※ ご利用にはメールアドレスの事前登録が必要となります

※ コールセンターパスワードについては従来通り、郵送での再発行のみ承ります

| ログイン前 | 本人確認 | JIS&Tから | 認証番号  | パスワード | 再設定 |
|-------|------|---------|-------|-------|-----|
| ページ   |      | メール受信   | 入力    |       | 完了  |
|       |      |         | / /// |       |     |

ログイン前ページの「パスワード再設定」をクリック
 ※ 事前のメールアドレス登録を行っていない場合は、パスワード再設定をご利用
 いただけません。郵送によるパスワード再発行をご利用ください。

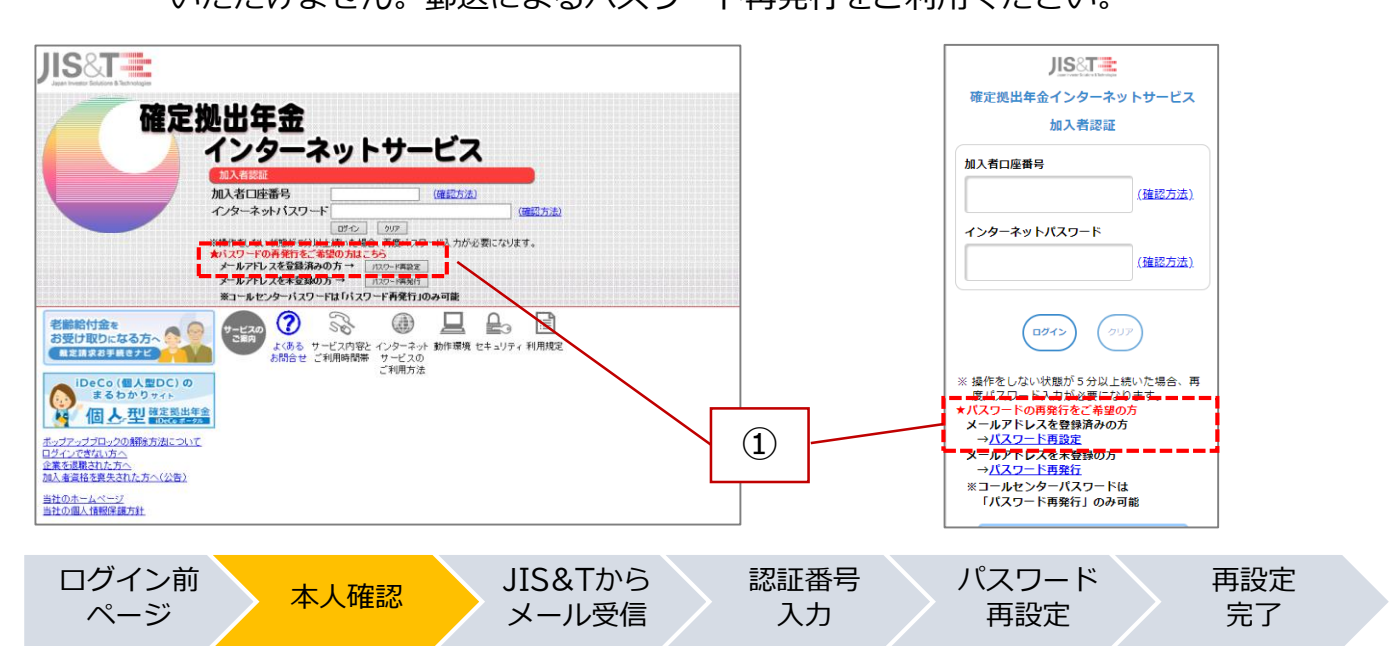

② 本人確認として、ご氏名(カナ)、生年月日、登録済みのメールアドレスを入力し、 「送信」ボタンをクリック

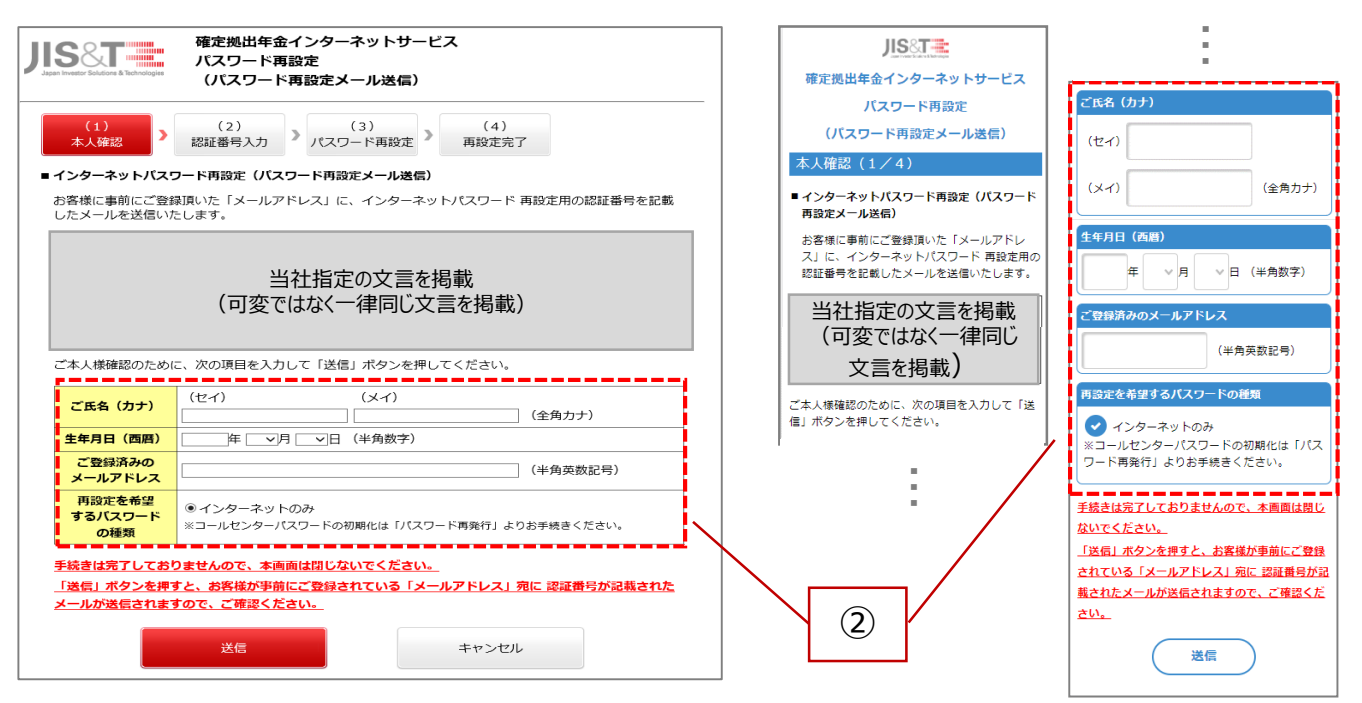

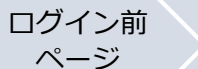

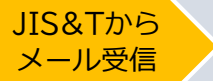

③ 事前にご登録いただいたメールアドレス宛にJIS&Tより認証番号が通知されます

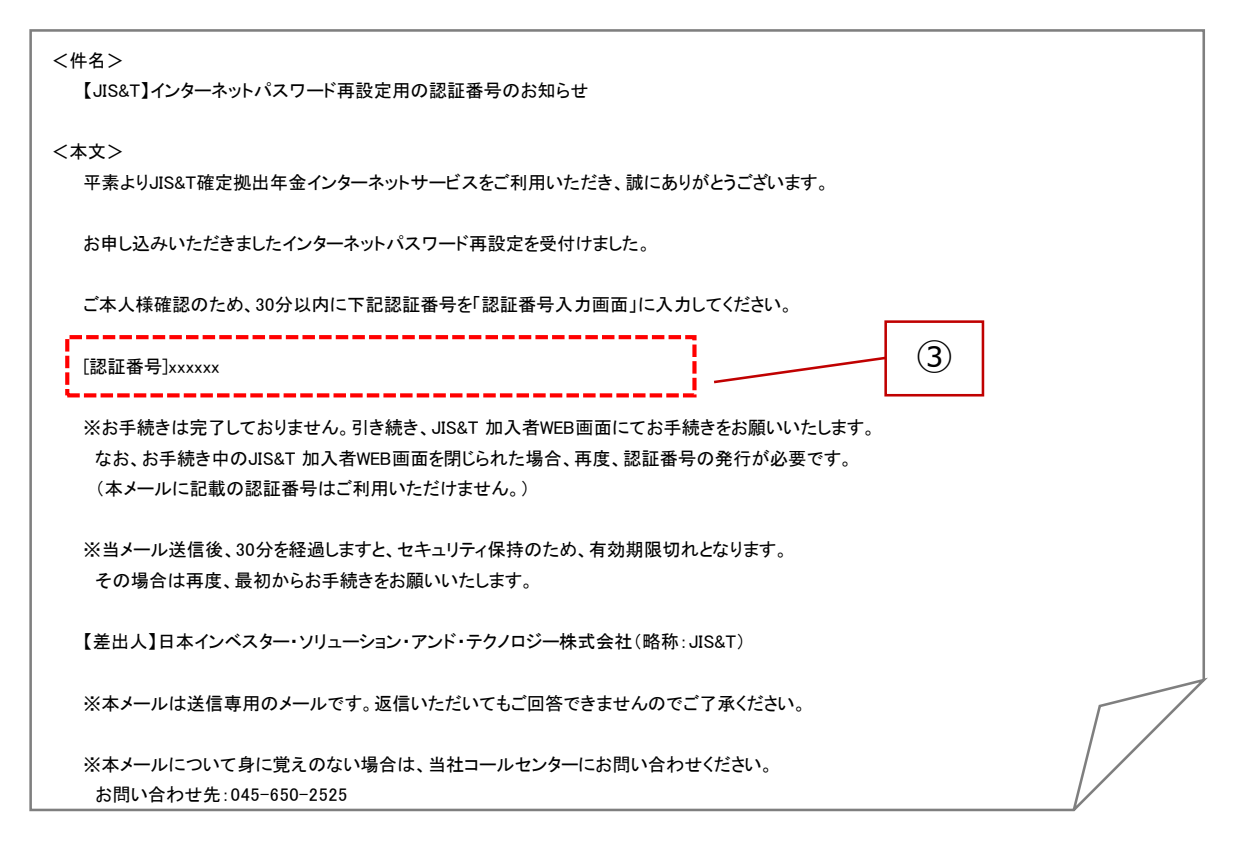

- ログイン前<br/>ページ本人確認JIS&Tから<br/>メール受信認証番号<br/>認証番号<br/>入力パスワード<br/>再設定再設定
  - ④ ②の本人確認ページより遷移したページにJIS&Tより通知された認証番号を入力し、「OK」ボタンをクリック

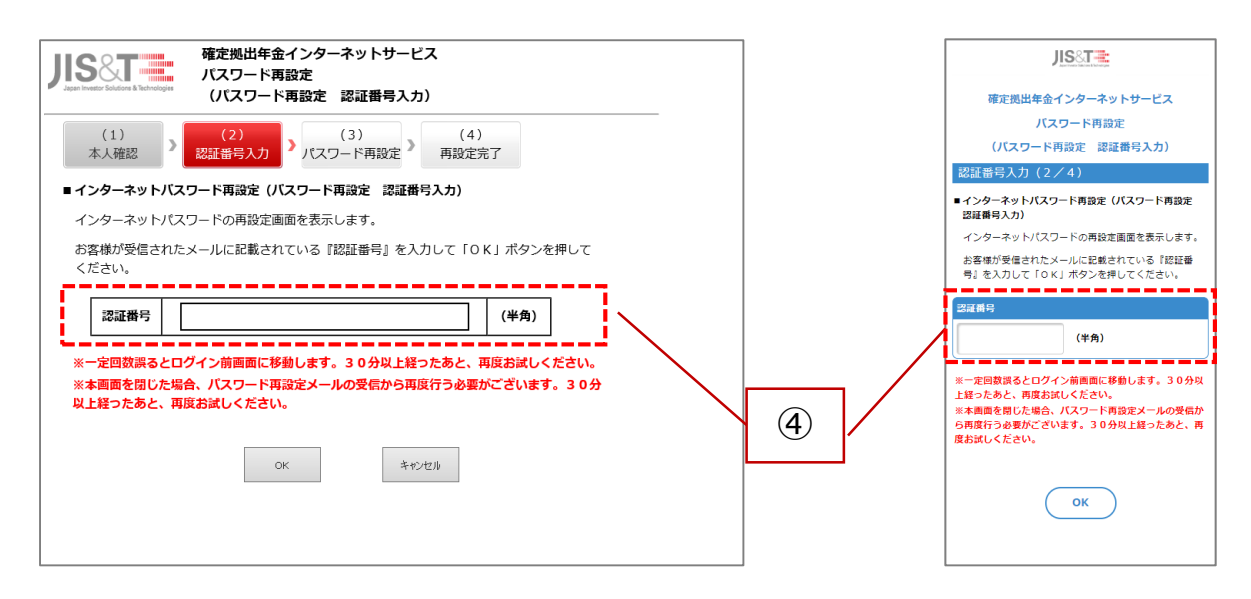

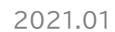

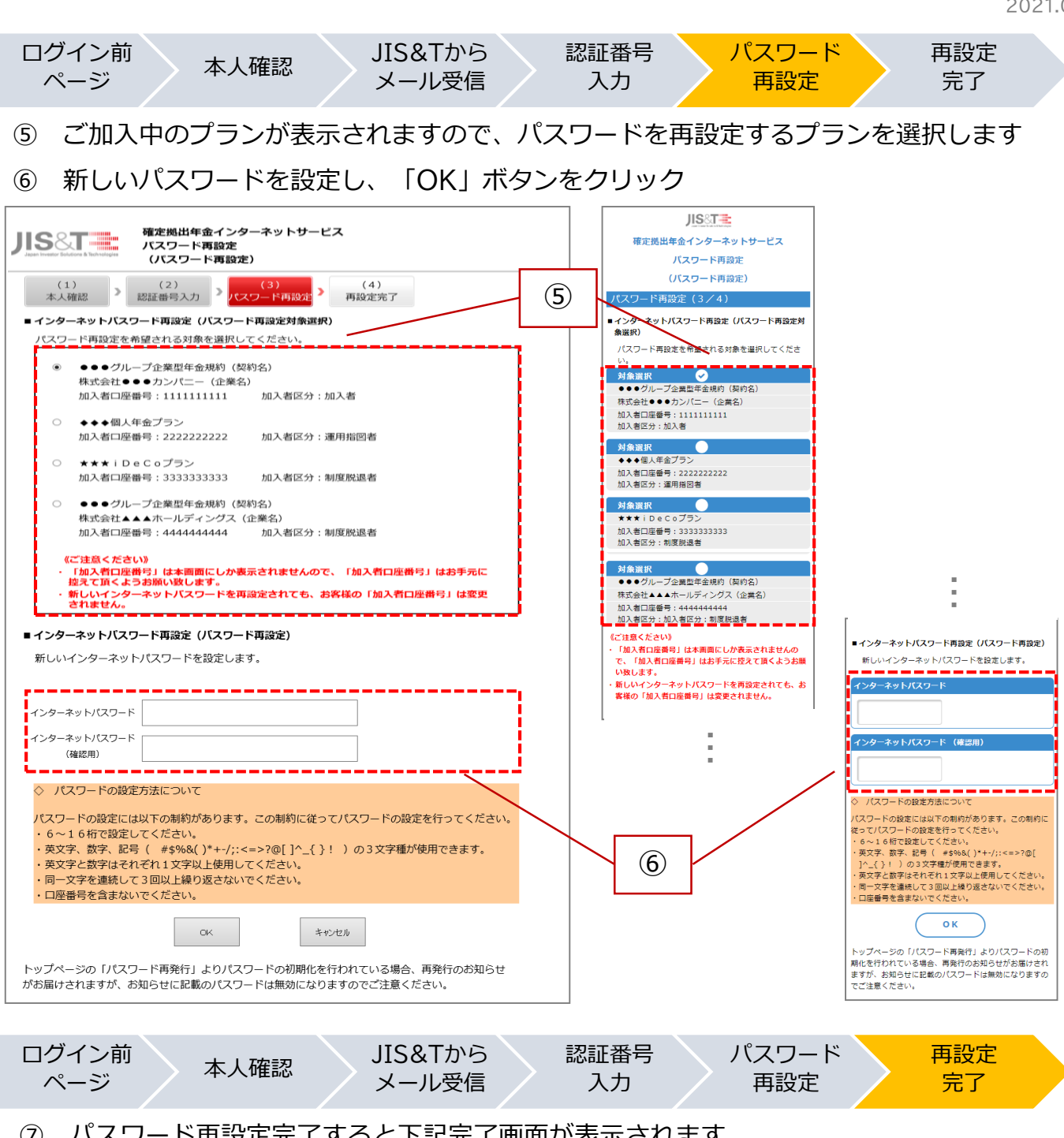

#### パスワード再設定完了すると下記完了画面が表示されます $\overline{7}$

| JIS T Japan Investor Solutions & Technologies | 確定拠出年金インターネットサービス<br>パスワード再設定<br>(パスワード再設定完了) |  |
|-----------------------------------------------|-----------------------------------------------|--|
| (1)<br>本人確認                                   | (2)<br>認証番号入力 > (3) (4)<br>月辺ワード再設定 > 再設定完了   |  |
| パスワード再設定の受                                    | 特を完了しました。                                     |  |
|                                               |                                               |  |
|                                               | Mica                                          |  |
|                                               |                                               |  |
|                                               |                                               |  |
|                                               |                                               |  |
|                                               |                                               |  |

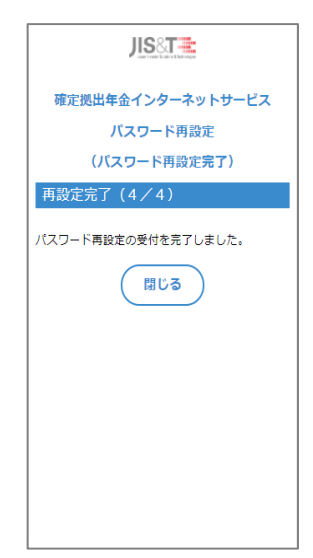

「お取引状況のお知らせ」WEB閲覧申込方法 (左:PCサイト、右:スマートフォン向けサイト)

従来、書面にて通知しておりましたが、「お取引状況のお知らせ」を加入者インターネット サービス上で閲覧・ダウンロード(PDF)いただけるようになります。

※ ご利用にはメールアドレスの事前登録が必要となります

ログイン後 個人属性ページ 通知書受取方法 変更完了 トップページ 管理 ※PCサイトご利用時のみ (PCサイトご利用の場合) (1) ・ログイン後トップページより、「個人属性」タブをクリック (スマートフォン向けサイトをご利用の場合) ・ログイン後トップページより、メニューから「通知書受取方法管理」をクリック ・次項②をスキップし、③から申込みを続けてください JIS&T = 🕞 個人ボートフォリオ 📀 投資商品情報 🕑 個人属性 📑 資料請求・照会 😅 🕫 アット JIS®T= ■前回アクセス 😕 個人ポートフォリオ 口座番号 123XXXX890 インターネット コールセンター 😧 投資商品情報 23:15 ログイノ : 2000/04/02 16:30 ログイン : 20> /03/10 ログアウト : 20XX/04/02 17:21 ログアウト : 2000 /03/10 23:24 前回アクセス ▲ 個人腐性 セキュリティ確保のため、定期的にバスワードの変更をすることをお勧めします。 インターネット ログイン 20XX/04/02 16:30 ログアウト 評価損益照会画面へジャン 乳ます. インターネットバスワードを失む時に即時再設 定を行うため、メールアドレスを登録すること をお勧めします。こ登録される場合は「メール アドレス管理メニュー」を選択してください。 コールセンター メールアドレス管理 ログイン ログアウト お取引状況のお知らせの受取方法で「WEB」 を選択されている方はこちら。 セキュリティ確保のため、定期的にパスワードの 変更をすることをお勧めします。 (1)0 1 サービス内容と インターネット ご利用時間帯 サービスの ご利用方法 ヤキュリティ 動作環境 利用 ログイン後 通知書受取方法 個人属性ページ 変更完了 トップページ 管理 ※PCサイトご利用時のみ (2) (PCサイトご利用の場合のみ)

・個人属性ページの「通知書受取方法管理」をクリック

| JIS&T 💼                                                | 🕝 個人ボートフォリ                                             | オ 💦 投資商品情報 💛 🖰 個人属性                                                                                                    | 生 🕞 資料請求・照会                                                       |  |
|--------------------------------------------------------|--------------------------------------------------------|----------------------------------------------------------------------------------------------------|-------------------------------------------------------------------|--|
| 個人登録情報照会                                               | 00 △△ 様                                                | 口座番号 123>>>>>>>>>>>>>>>>>>>>>>>>>>>>>>>>>>>>                                                                                          | 20)0(/04/03                                                       |  |
| 個人登録情報変更<br>個人情報提供に関<br>する同意区分登録<br>インターネット<br>バスワード変更 | 個人属性 個分属性 個分量錄情報照会                                     | 機能の内<br>1氏名、住所、電話番号などの個人性<br>2.こで照会される住所は、再発行さ<br>ります。<br>1.住所などの情報を変更するための様                                                          | 客<br>「報を照会するための機能。<br>れたパスワードの送付先とな<br>懇能。                        |  |
| ムール<br>バスワード再発行<br>メールアドレス管理<br>通知書受取方法管理<br>用語集       | 個人登録情報変更<br>個人情報提供に関<br>する同意区分登録<br>インターネット<br>バスワード変更 | 2.ここで変更された住所は、再発行さ<br>物の送付先となります。<br>1.運用関連運営管理機関、事業主へ<br>意内容を登録する機能。<br>1.インターネット上でのユーザ認証情<br>ネットバスワードを変更する機能。<br>2.定期的なバスワード変更により、ゼ | れたバスワード等、各種送付<br>の個人情報提供に関する同<br>報として使用しているインター<br>キュリティの向上を図っていま |  |
| よくあるお問合せ                                               | コールゼンター<br>バスワード再発行                                    | す。<br>1.ユーザー認証として使用しているヨ<br>れてしまった場合、コールゼンター/<br>います。<br>1. <u>メールアドレスを登録・参照するため</u>                                                  | ールゼ/ターバスワードを忘<br>(スワードの再発行を受付て<br>20機能。                           |  |
|                                                        | メールアドレス<br>管理                                          | 2 通知書受取方法の変更、インターオ<br>スワード再設定メールの送信)をす。<br>しスの登録が必要です。<br>※通知書受取方法の変更は、ご加入<br>択でぎない場合かあります。                                           | シットバスワードの再発行(パ<br>るためには事前にメールアド<br>の契約または企業により選                   |  |
|                                                        | 管理                                                     | 11.2加入省線へ送付される連知書の<br>2.通知書の受取方法は「郵送」または                                                                                              | スRKカムCはTバリる機能。<br>「WEB」が選択できます。                                   |  |

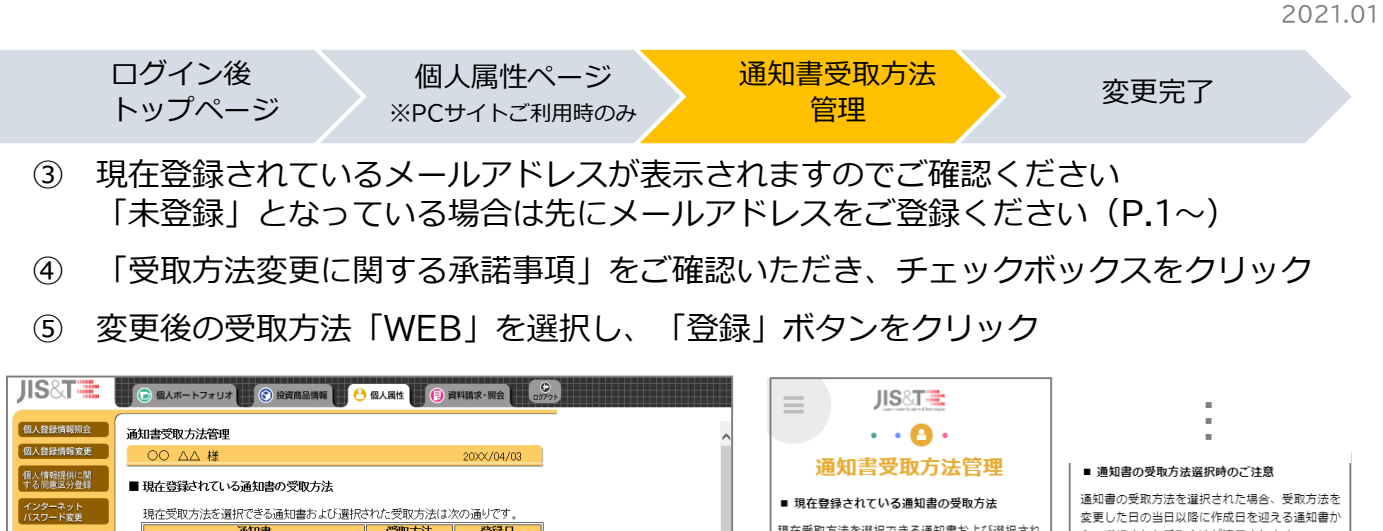

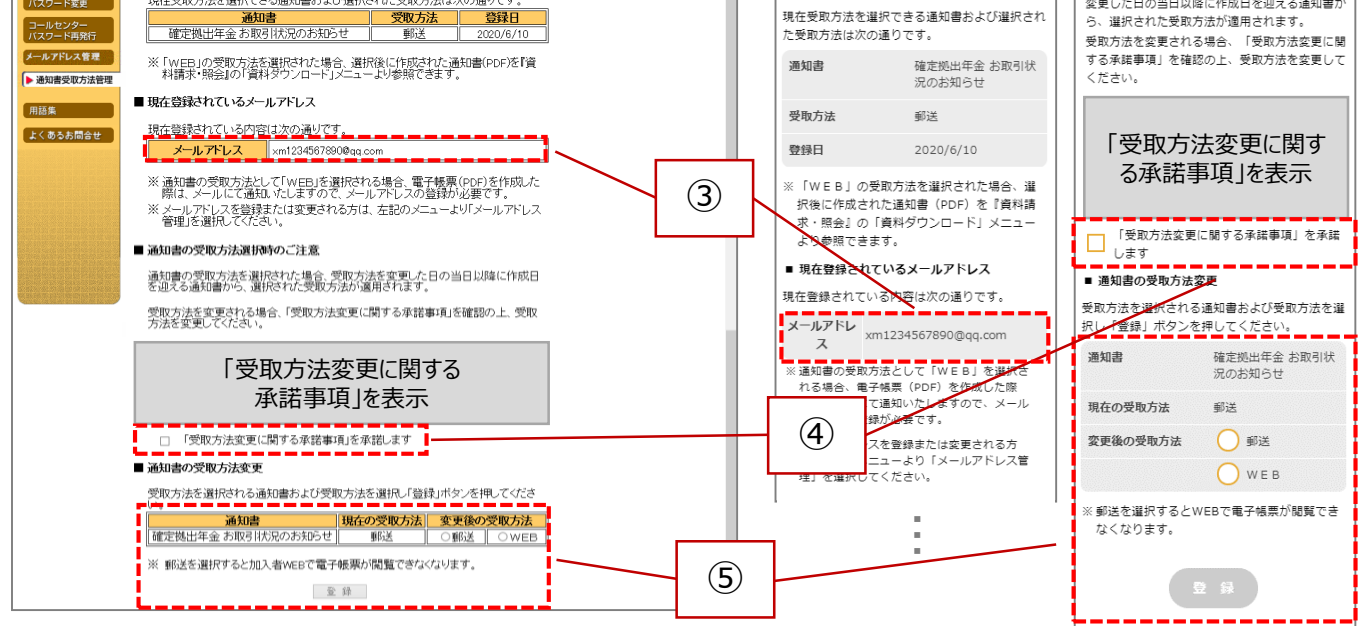

ログイン後 トップページ

個人属性ページ ※PCサイトご利用時のみ 通知書受取方法 管理

変更完了

## ⑥ 通知書受取方法の変更が完了すると下記変更完了画面が表示されます

| JIS&T=               | 🕞 個人ボートフォリオ 💽 投資商品情報 🔂 🖯 個人 | 属性 (5) 資料講家·服金 2070b |  |
|----------------------|-----------------------------|----------------------|--|
| 個人登録情報照会             | 通知書受取方法変更完了                 |                      |  |
| 個人登録情報変更             | 00 ΔΔ 様                     | 2020/06/10           |  |
| 個人情報提供に関<br>する同意区分登録 | 通知書受取方法の変更を受け付けました。         |                      |  |
| インターネット<br>バスワード変更   |                             |                      |  |
| コールセンター<br>バスワード再発行  |                             |                      |  |
| メールアドレス管理            |                             |                      |  |
| ▶ 通知書受取方法管理          |                             |                      |  |
| 用語集                  |                             |                      |  |
| よくあるお問合せ             |                             |                      |  |
|                      |                             |                      |  |
|                      |                             |                      |  |
|                      |                             |                      |  |
|                      |                             |                      |  |
|                      |                             |                      |  |
|                      |                             |                      |  |
|                      |                             |                      |  |
|                      |                             |                      |  |
|                      |                             |                      |  |

| 通知書     | リ <u>S&amp;T</u><br>・・ ♪<br>受取方法変更完了 |  |
|---------|--------------------------------------|--|
| 通知書受取方法 | 去の変更を受け付けました。                        |  |
|         |                                      |  |
|         |                                      |  |
|         |                                      |  |